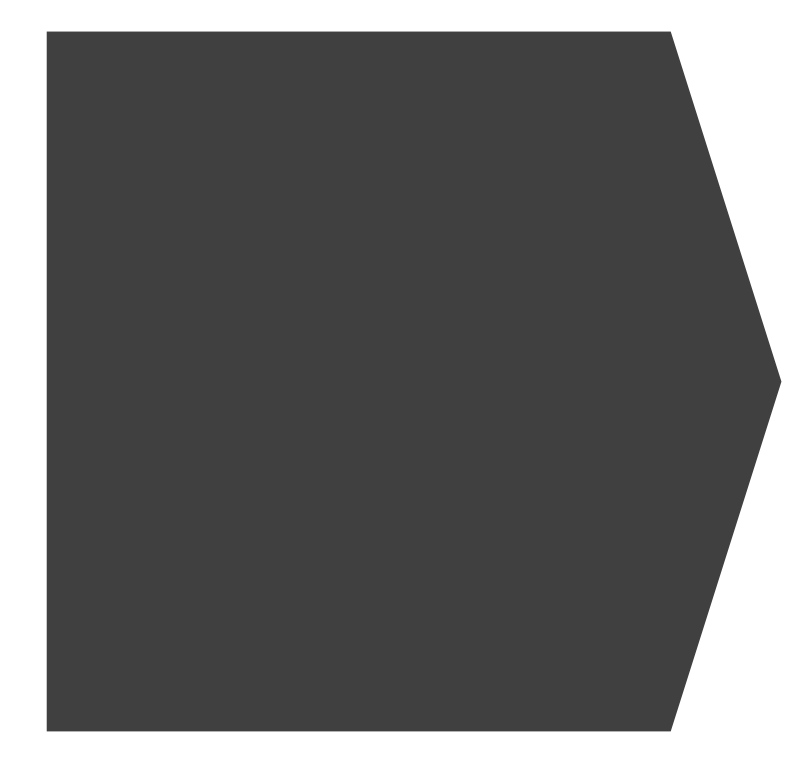

## INPUT DATA DI SI HALAL

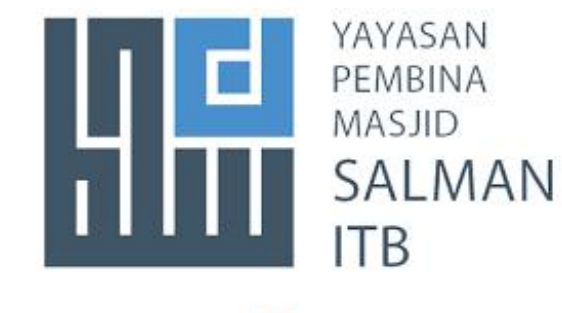

PUSAT HALAL SALMAN

# PERSYARATAN SERTIFIKASI HALAL GRATIS

### Persyaratan Sertifikasi Halal Gratis (SEHATI) melalui self declare:

- 1) Produk yang tidak berisiko atau menggunakan bahan yang sudah dipastikan kehalalanya
- 2) Proses produksi yang dipastikan kehalalanya dan sederhana
- 3) Memiliki Nomor Induk Berusaha (NIB)
- 4) Memiliki hasil penjualan tahunan (omset) maksimal Rp. 500.000.000,00 (lima ratus juta rupiah) yang dibuktikan dengan pernyataan mandiri.
- 5) Memiliki lokasi, tempat dan alat Proses Produk Halal (PPH) yang terpisah dengan lokasi, tempat dan alat proses produk tidak halal
- 6) Memiliki atau tidak memiliki surat izin edar (PIRT/MD/UMOT/UKOT), sertifikat lain Higiene Sanitasi (SLHS) untuk produk makanan/minuman dengan daya simpan kurang dari 7 (tujuh) hari, atau izin industri lainnya atas produk yang dihasilkan dari dinas/instansi terkait.
- 7) Produk yang dihasilkan berupa barang.
- 8) Tidak menggunakan bahan berbahaya
- 9) Bahan yang digunakan sudah dipastikan kehalalanya (Dibuktikan dengan sertifikat halal; atau termasuk dalam daftar bahan sesuai Keputusan Menteri Agama Nomor 1360 Tahun 2021 tentang Bahan Yang Dikecualikan dari Kewajiban Bersertifikat Halal
- 10) Telah diverifikasi kehalalanya oleh pendamping proses produk halal.
- 11) Jenis produk/kelompok produk yang disertifikasi halal tidak mengandung unsur hewan hasil sembelihan, kecuali berasal dari produsen atau rumah potong hewan/rumah potong unggas yang sudah bersertifikat halal.
- 12) Menggunakan peralatan produksi teknologi sederhana atau dilakukan secara manual dan/atau semi otomatis (usaha rumahan bukan usaha pabrik).
- 13) Proses pengawetan produk sederhana dan tidak menggunakan kombinasi lebih dari 1 metode pengawetan.
- 14) Bersedia melengkapi dokumen pengajuan sertifikasi halal dengan mekanisme pernyataan mandiri secara online melalui SIHALAL

### **INTERNSHIP REPORT 2023**

## DOKUMEN YANG WAJIB DISIAPKAN

- Surat permohonan pendaftaran sertifikasi halal oleh pelaku usaha.
- Akad/krar pelaku usaha bahwasannya produk yang digunakan tersebut halal
- Dokumen pembelian dari mulai bahan, penyimpanan bahan yang digunakan serta alur proses produksi, pengemasan, penyimpanan serta distribusi.
- Pernyataan kesediaan untuk didampingi oleh pendamping Proses Produk Halal (PPH)
- Penyelia halal berupa salinan KTP, daftar riwayat hidup, dan surat pengangkatan penyelia halal
- Template manual Sistem Jaminan Produk Halal (SJPH) yang diisi dengan lengkap foto/video terbaru saat proses produksi.

## ALUR PROSES SERTIFIKASI HALAL SELF DECLARE

PENDAMPINGAN DIGITALISASI DAN REGISTRASI SIHALAL BAGI PELAKU USAHA

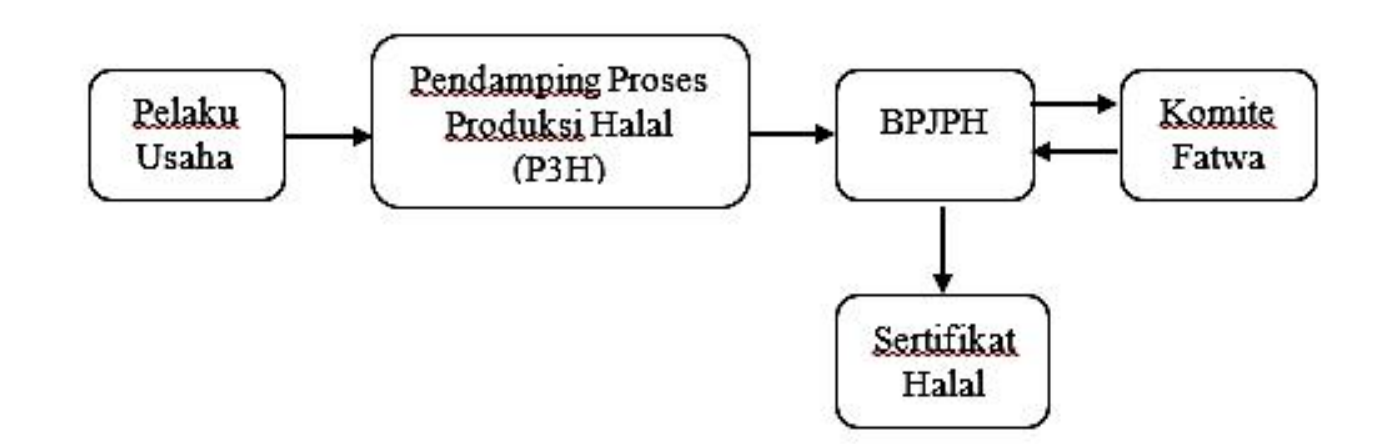

**INTERNSHIP REPORT 2023** 

Alur sertifikasi halal dengan pernyataan pelaku usaha antara lain yaitu (BPJPH, 2021):

- Pelaku usaha membuat akun, mempersiapkan data permohonan sertifikasi halal, dan bersama dengan Pendamping Proses Produk Halal (PPH) melengkapi data permohonan, kemudian mengajukan permohonan sertifikasi halal dengan pernyataan pelaku usaha.
- Pendamping proses produk halal melakukan verifikasi dan validasi atas pernyataan pelaku usaha.
- 3) BPJPH melakukan verifikasi dan validasi secara sistem terhadap hasil pendampingan proses produk halal dan menerbitkan STTD (Surat Tanda Terima Dokumen).
- 4) Komite fatwa menerima hasil pendampingan proses produk halal yang telah terverifikasi secara sistem oleh BPJPH dan melakukan sidang fatwa untuk menetapkan kehalalan produk.
- 5) BPJPH menerima ketetapan kehalalan produk dan menerbitkan sertifikat halal dan pelaku usaha dapat mengunduh sertifikat halal dari SIHALAL.

### PENDAMPINGAN DIGITALISASI DAN REGISTRASI SIHALAL BAGI PELAKU USAHA

| No. | Langkah-langkah Registrasi             | Penjelasan                                                                                                    | Gambar                                                                                                    |
|-----|----------------------------------------|----------------------------------------------------------------------------------------------------|----------------------------------------------------------------------------------------------------|
| 1.  | Pembuatan akun pelaku<br>usaha         | <ul> <li>Mengklik Create an Account jika belum memiliki akun pada website SIHALAL</li> <li>Pilih tipe penggunanya "Pelaku Usaha/Business Actor/Importer"</li> <li>Mengisi nama pelaku usaha UMKM Dapur Mimi dengan nama ibu Umsiah</li> <li>Menulis email aktif dari usaha dapur mimi</li> <li>Menentukan password</li> <li>Mengisi ulang passwordnya</li> <li>Mengklik send</li> </ul> | Image: Section of the section of the section of th |
| 2.  | Login                                  | <ul> <li>Mengisikan user id/email yang sudah didaftarkan</li> <li>Mengisikan password yang sudah ditentukan</li> <li>Mengklik login</li> </ul>                                                                                                    | erioritation de la construcción de la construcción de la const                                                                                                    |
| 3.  | Selamat datang dan pilih asal<br>usaha | <ul> <li>Mengklik tutup</li> <li>Memilih pilihan dalam negeri (domestik)</li> <li>Mengklik next</li> </ul>                                                                                                    | EVENTREENTERNING                                                                                                    |

| No. | Langkah-langkah Registrasi | Penjelasan                                                                                                    | Gambar      |
|-----|----------------------------|----------------------------------------------------------------------------------------------------|-------------|
| 4.  | Pengisian NIB              | <ul> <li>Mengisi Nomor Induk Berusaha (NIB)</li> <li>Mengklik lanjut, akan tampil data pelaku usaha</li> <li>Mengklik selesai</li> </ul>                                                                                                    | Description |
| 5.  | Login                      | <ul> <li>Mengklik menu sertifikasi, menu pelaku usaha dan tombol edit</li> <li>Mengisi nama penanggung jawab</li> <li>Mengisi Nomor kontak (No HP) dan email</li> <li>Mengklik tombol simpan dan OK</li> <li>Mengisi nama pabrik/fasilitasi produksi, alamat, kab/kota, provinsi, negara dan kode pos</li> <li>Memilih status</li> <li>Mengklik tombol tambah</li> <li>Mengisi nama outlet, alamat, kab/kota, provinsi, negara dan kode pos</li> <li>Mengklik tombol tambah</li> <li>Mengisi nama penyelia halal dan nomor KTP</li> <li>Memilih pilihan agama islam</li> <li>Mengupload KTP</li> <li>Mengklik tombol tambah</li> <li>Mengupload KTP</li> <li>Mengklik tombol tambah</li> <li>Mengupload KTP</li> </ul> |             |

#### CONTOH NIB

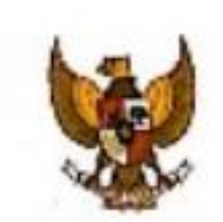

PEMERINTAH REPUBLIK INDONESIA

#### PERZINAN BERUSAHA BERBASIS RISIKO NOMOR INDUK BERUSAHA: 1009210196481

Texteenten Underg-Underg Horsen 11 Tatus 2000 texterg Clais Karja, Penerintah Republik tedoretia menerintikan Namor Induk. Nerunaka Inditi tegaska

1. Nama Pelaka Usehe 2. Manual Katelor

No. Telezon

Eral

IDAGRAM
 IDAGRAM
 IDAGRAM
 IDAGRAM
 IDAGRAM
 IDAGRAM
 IDAGRAM
 IDAGRAM
 IDAGRAM
 IDAGRAM
 IDAGRAM
 IDAGRAM
 IDAGRAM
 IDAGRAM
 IDAGRAM
 IDAGRAM
 IDAGRAM
 IDAGRAM
 IDAGRAM
 IDAGRAM
 IDAGRAM
 IDAGRAM
 IDAGRAM
 IDAGRAM
 IDAGRAM
 IDAGRAM
 IDAGRAM
 IDAGRAM
 IDAGRAM
 IDAGRAM
 IDAGRAM
 IDAGRAM
 IDAGRAM
 IDAGRAM
 IDAGRAM
 IDAGRAM
 IDAGRAM
 IDAGRAM
 IDAGRAM
 IDAGRAM
 IDAGRAM
 IDAGRAM
 IDAGRAM
 IDAGRAM
 IDAGRAM
 IDAGRAM
 IDAGRAM
 IDAGRAM
 IDAGRAM
 IDAGRAM
 IDAGRAM
 IDAGRAM
 IDAGRAM
 IDAGRAM
 IDAGRAM
 IDAGRAM
 IDAGRAM
 IDAGRAM
 IDAGRAM
 IDAGRAM
 IDAGRAM
 IDAGRAM
 IDAGRAM
 IDAGRAM
 IDAGRAM
 IDAGRAM
 IDAGRAM
 IDAGRAM
 IDAGRAM
 IDAGRAM
 IDAGRAM
 IDAGRAM
 IDAGRAM
 IDAGRAM
 IDAGRAM
 IDAGRAM
 IDAGRAM
 IDAGRAM
 IDAGRAM
 IDAGRAM
 IDAGRAM
 IDAGRAM
 IDAGRAM
 IDAGRAM
 IDAGRAM
 IDAGRAM
 IDAGRAM
 IDAGRAM
 IDAGRAM
 IDAGRAM
 IDAGRAM
 IDAGRAM
 IDAGRAM
 IDAGRAM
 IDAGRAM
 IDAGRAM
 IDAGRAM

Manufact I anonatiana?

-

MALS 4. State Unote

: Usaliva Milerzi

nter na nariwa ni salarah wilayah Republik Indonesia seleme menjalarkan kepistan asaha dan berlaku seberak Araka Pangatati Tengar (APEP), tuak akses segarakanan, karta pendahatan kapasartaan jamiman asalal kanahatan dan jamiman seriki Terkenagaharban.

Penna Ukata dengan Mit terretut di atas dapat melakasakan kagista terretut ketagainana terangir dengan tetap mampahalikan ketarkan pendaran pendarapatak gin.

NS interception pertonen tenggal yang berbra sebagai Sett Schl Jamirah Proba Heist (SJPH) tendepertan permedian mandri Pejaka Useha dar setelah memperatah persintaan daraktar peratanperate dari Persedutah Pusat dari Persedutah Decek setaan dangan katankan persanan peruntang-terdengan.

Direct than of Jakanta, for gynt 10 September 2025

Vicide Albatificatal Safut Laparigues Usafat Indonesia

cs Dipindai dengan CamScanner

| No. | Langkah-langkah Registrasi                            | Penjelasan                                                                                                    | Gambar                                                                                                    |
|-----|-------------------------------------------------------|----------------------------------------------------------------------------------------------------|----------------------------------------------------------------------------------------------------|
| 6.  | Pengajuan sertifikasi halal<br>( <i>self declare)</i> | <ul> <li>Mengklik menu sertifikasi, menu pengajuan (self declare) dan tombol layanan</li> <li>Mengisi jawaban pertanyaan pada semua kuesioner</li> <li>Mengklik tombol next</li> <li>Mengisi jawaban pertanyaan pada semua kuesioner</li> <li>Mengklik tombol finish</li> <li>Memilih KBLI/usaha/kegiatan</li> <li>Mengklik tombol daftar dan tombol edit</li> </ul>                                                     | Image: Section of the section of the section of th                          |
| 7.  | Tab Pelaku Usaha                                      | Tab pelaku usaha berisi informasi data perusahaan dan persyaratan dokumen<br>tambahan (tidak wajib), bisa diupload ataupun tidak, bila ada bisa upload kemudia<br>klik tombol simpan                                                                                                    | A Constant of the second second |
| 8.  | Tab Pengajuan                                         | <ul> <li>Mengisi kode fasilitasi "SEHATI" yaitu kode fasilitas BPJPH tahun 2023 dan jenis<br/>layanan yaitu makanan</li> <li>Mengisi jenis produk yaitu produk bakeri, nama usaha yaitu Dapur Mimi dan area<br/>pemasaran yaitu Kabupaten/Kota</li> <li>Memilih lembaga pendamping yaitu STAIN Sultan Abdurrahman Kepulauan Riau<br/>dan nama pendamping yaitu Zusi Eka Fitri</li> <li>Mengklik tombol simpan</li> </ul> | Jackson         Jackson         Jackson <t< td=""></t<>                                                                                                    |
| 9.  | Tab Pabrik dan outlet                                 | Hanya menampilkan informasi pabrik dan outlet (tidak perlu diisi kembali)<br>dikarenakan sudah diisi pada saat update data pelaku usaha                                                                                                    | SULLE     1     1     1     1     1     1     1     1     1     1     1     1     1     1     1     1     1     1     1     1     1     1     1     1     1     1     1     1     1     1     1     1     1     1     1     1     1     1     1     1     1     1     1     1     1     1     1     1     1     1     1     1     1     1     1     1     1     1     1     1     1     1     1     1     1     1     1     1     1     1     1     1     1     1     1     1     1     1     1     1     1     1     1     1     1     1     1     1     1     1     1     1     1     1     1     1     1     1     1     1     1     1     1     1     1     1     1     1     1     1     1     1     1     1     1     1     1     1     1     1     1     1     1     1     1     1     1     1     1     1     1     1     1     1                                                                                                    |

### ZUSI EKA FITRI B.2220502

J. Solar Historics Sg. Kays Art No. 11, 87 (2 DV-9), Targing Legal, Solid Scol Kepitakan Rasi, Indonesia 20122

### **INTERNSHIP REPORT 2023**

| No. | Langkah-langkah Registrasi | Penjelasan                                                                                                    | Gambar                                                                                                    |
|-----|----------------------------|----------------------------------------------------------------------------------------------------|----------------------------------------------------------------------------------------------------|
| 10. | Tab Bahan                  | <ul> <li>Mengisi semua bahan pembuat produk yang akan diajukan sertifikasi halalnya baik<br/>bahan yang tidak bersertifikat (bahan sudah pasti halal) dan bahan bersertifikat.</li> <li>Mengisi bahan tidak bersertifikat dan bahan bersertifikat</li> <li>Mengklik cari bahan tidak bersertifikat/bahan bersertifikat</li> <li>Mengisi nama bahan, mengklik cari,memilih pilihan daftar bahan yang tampil</li> <li>Mengisi bahan dan setelah data bahan tampil, memilih terlebih dahulu jenis<br/>bahannya adalah bahan</li> <li>Klik tombol tambah maka begitu seterusnya sampai bahan-bahan sudah terisi<br/>semua dan mengisi bahan cleaning agent</li> <li>Mengklik tombol tambah, mengisi kemasan dan encari bahan dari bahan tidak<br/>bersertifikat</li> <li>Mengklik tombol tambah, mengisi kemasan dan encari bahan dari bahan tidak<br/>bersertifikat atau bahan bersertifikat</li> </ul> |                                                                                                    |
| 11. | Tab Produk                 | <ul> <li>Memilih klasifikasi produk dan rincian produk</li> <li>Mengisi nama produk dan merek</li> <li>Mengupload foto produk (dalam format gambar/image)</li> <li>Mengklik tombol tambah dan input bahan pada nama produk yang ada di daftar produk</li> <li>Memilih nama-nama bahan pembuatan produk dan mengklik simpan</li> </ul>                                                                                                    | Market in the part of an optimum of a part of an optimum of a part of a part of a p |
| 12. | Tab Proses Produk Halal    | <ul> <li>Mengisi tahapan proses produk halal</li> <li>Mengklik tombol tambah dan mengisi sampai tahapan proses selesai yang<br/>menggambarkan bagaimana produk dibuat secara lengkap</li> </ul>                                                                                                    | VICTO     Image: The second second seco          |

### DESKRIPDI PROSES PEMBUATAN PRODUK

| no | Nama produk | Cara pembuatan                                                                                                    |
|----|-------------|----------------------------------------------------------------------------------------------------|
| 1. | Pie Susu    | <ul> <li>Mempersiapkan alat dan bahan yang akan digunakan</li> <li>Mencuci peralatan yang akan digunakan</li> <li>Membuat kulit pie dengan mencampurkan gula, mentega, telur dan tepung terigu lalu diaduk menggunakan spatula</li> <li>Dicetak didalam cetakan dan panggang selama 15 menit</li> <li>Membuat isi pie dengan mendidihkan air dan tambahkan susu kental manis, larutan maizena dan kuning telur dan aduk sampai merata</li> <li>Masukan isian kedalam kulit pie yang sudah dipanggang</li> <li>Memanggang kembali pie susu selama 5 menit</li> <li>Masukan pie susu kedalam kemasan</li> </ul> |

| No. | Langkah-langkah Registrasi                          | Penjelasan                                                                                                    | Gambar                                                                                                    |
|-----|-----------------------------------------------------|----------------------------------------------------------------------------------------------------|----------------------------------------------------------------------------------------------------|
| 13. | Tab Pernyataan                                      | <ul> <li>Membaca pernyataan pelaku usaha terlebih dahulu</li> <li>Mengklik tombol setuju dan tombol download untuk mengunduh file pernyataan pelaku usaha dalam format pdf</li> <li>Mengklik tombol kembali (sebelah kanan), surat permohonan dan surat pernyataan serta mengklik SJPH</li> <li>Sebelum klik kirim pastikan pengajuan anda sudah di cek dan ricek oleh Pendamping Proses Produk Halal (PPH), setelah dicek dan ricek baru bisa klik kirim, setelah klik kirim pengajuan anda statusnya sudah "Submitter PU".</li> </ul> | <section-header><section-header><section-header><section-header><section-header><section-header><section-header><section-header><section-header><section-header><section-header><section-header><section-header><section-header><section-header><section-header></section-header></section-header></section-header></section-header></section-header></section-header></section-header></section-header></section-header></section-header></section-header></section-header></section-header></section-header></section-header></section-header>                                                                                                    |
| 14. | Pengecekan Data Pengajuan<br>PU oleh Pendamping PPH | <ul> <li>Login sebagai Pendamping PPH dengan memasukan user id dan passwordnya</li> <li>Mengklik menu dan cek data data pengajuan PU</li> <li>Memilih pilihan pengajuan PU yang akan dicek dengan klik icon mata (sebelah kanan)</li> </ul>                                                                                                    |                                                                                                    |
| 15. | Verifikasi Bahan                                    | <ul> <li>Mengklik tab bahan</li> <li>Mengecek dan ricek daftar bahan yang diajukan dan bila sudah sesuai centang<br/>setiap bahan pada kolom verifikasi pendamping</li> <li>Mengklik tombol simpan hasil verifikasi bahan</li> </ul>                                                                                                    |                                                                                                    |
| 16. | Verifikasi Produk                                   | <ul> <li>Mengklik tab produk</li> <li>Mengecek dan ricek daftar produk yang diajukan dan bila sudah sesuai centang<br/>setiap produk pada kolom verifikasi pendamping</li> <li>Mengklik tombol simpan hasil verifikasi produk</li> </ul>                                                                                                    | Matter         Mathematical and a state of the state of the stat                                |
| 17. | Verifikasi Proses Produk Halal                      | <ul> <li>Mengklik tab proses produk halal dan mengecek dan ricek alur proses produk<br/>halal yang diajukan</li> <li>Mengklik tombol simpan hasil verifikasi PPH dan mengklik kembali dengan<br/>demikian pengecekan bahan, produk dan proses produk halal sudah selesai,<br/>selanjutnya pelaku usaha bisa klik kirim pengajuan</li> </ul>                                                                                                    | A THE AND A THE AND A THE |

### **INTERNSHIP REPORT 2023**

| No. | Langkah-langkah Registrasi                     | Penjelasan                                                                                                    | Gambar                                                                                                    |
|-----|------------------------------------------------|----------------------------------------------------------------------------------------------------|----------------------------------------------------------------------------------------------------|
| 18. | Verifikasi dan Validasi oleh<br>Pendamping PPH | <ul> <li>Login sebagai pendamping PPH dengan memasukan user id dan passwordnya</li> <li>Mengklik menu lalu klik proses verval</li> <li>Memilih pengajuan PU yang akan diverifikasi dan validasi dengan klik icon mata<br/>(sebelah kanan)</li> <li>Mencentang semua item pada persyarat umum dan semua item pada persyaratan<br/>khusus</li> <li>Mengklik tombol simpan pengecekan persyaratan</li> <li>Hasil verifikasi bahan sudah otomatis terisi, tinggal review aja</li> <li>Memilih proses untuk verifikasi produk lalu klik tombol simpan dan kriteria SJPH<br/>lalu klik tombol simpan</li> <li>Mengklik tombol cetak laporan (sebelah kanan) untuk membentuk laporan<br/>pendampingan sebagai bahan sidang fatwa komite fatwa dan mengklik tombol<br/>cetak hasil pendampingan</li> <li>Mengklik formulir rekomendasi dan mengklik kirim, dengan demikian verifikasi<br/>dan validasi sudah selesai</li> </ul> | <image/>                                                                                                    |
| 19. | Tracking Status Pendaftaran                    | <ul> <li>Pelaku usaha bisa melihat status pendaftaran. Pengecekan ini bisa dilihat pada menu "sertifikasi".</li> <li>Memilih menu status permohonan. Dari tampilan tersebut, terlihat sudah sampai mana progress pengajuan sertifikasi halal yang telah kita ajukan</li> </ul>                                                                                                    | State Permittonen  State Permittonen  State Permittanen  State Permittonen  State Permittonen  State Permit |
| 20. | Penerbitan Sertifikat Halal                    | <ul> <li>Jika sudah distatus permohonan tertulis "terbit SH"</li> <li>Mengklik icon mata hijau disebelah kanan dan mengklik tombol sertifikat halal<br/>untuk mengunduh softfile sertifikat halal</li> <li>Sertifikat halal pun sudah bisa digunakan</li> <li>Pada kemasan produk bisa ditambahkan logo halal terbaru.</li> </ul>                                                                                                    |                                                                                                    |

|                                                                                                    | 1                                                                                                    |                                                                                                    |
|----------------------------------------------------------------------------------------------------|----------------------------------------------------------------------------------------------------|----------------------------------------------------------------------------------------------------|
|                                                                                                    | and the second                                                                                                    |                                                                                                    |
|                                                                                                    | REPUBLIK INDONESIA<br>(REPUBLIC OF INDONESIA)                                                                                                    |                                                                                                    |
|                                                                                                    | جمهرزية إندونيسيا                                                                                                    |                                                                                                    |
|                                                                                                    | (MALAL CENTIFICATE)                                                                                                    |                                                                                                    |
|                                                                                                    | شهادة الحلال                                                                                                    |                                                                                                    |
| Nomor Santifikat<br>Confilewir Number                                                                           | ID21110002632250523                                                                                                    | رقم الشهادة                                                                                                    |
| Berdasark<br>المعط on the<br>الل المنتجات :<br>Ki                                                               | aan kepartusaan konsile fatwa praduk halal n<br>akeron in arjantating halal products of Arian in<br>قرار مجلس الطماء الإندرتيسي عن تحديد الحا<br>F-SD-202305069440 Tanggal 19 Mei 2023 | omari<br>التتابا على                                                                                                    |
| ierus Produk<br>ype of Product                                                                                  | Produk bakeri                                                                                                    | نوع المتلح                                                                                                    |
| lerne Produk<br>fame of Product                                                                                 | -Terlampir / As Attached-                                                                                                    | اسم المتنج                                                                                                    |
| lama Pelalita Usaha<br>lama at Campanya                                                                         | UNSIAN                                                                                                    | اسم الشركة                                                                                                    |
| darmat Pelalicis Usaha<br>Complety's Additions                                                                  | JALAN SULTAK MACHMUD GE KAYU ARE<br>NO.81 KT/RW.92/05. KT/RW -, TANJUNG<br>UNEGAT, BURT RESTAR, KOTA TANJUNG<br>PINANG, KEPULAUAR RIAU, - INDOSESIA                                    | مرن الدركة<br>1                                                                                                    |
| hiterhitkan di Jakaria pada<br>Kenad te Jakaria Jan                                                             | 19 Mei 2023                                                                                                    | أصدرت الشهادة بجاكرتا في                                                                                                    |
| 5<br>Rec                                                                                                    | elah memeruahi kecentuan perundang-undanga<br>mengelari setih dar provinser of hum aced seguile<br>ه استرقت أحكام التقريع                                                              | 5<br>botte                                                                                                    |
| EEPALA<br>BADAN PENYELENGGARA JAN<br>IEAD OF ALLA PRODUCT AND                                                   | INAN PRODUK HALAL                                                                                                    |                                                                                                    |
| دلة ضمان المنتجات الحلال.<br>مستحمده                                                                            | ر نیس وک                                                                                                    |                                                                                                    |
| 0                                                                                                    |                                                                                                    |                                                                                                    |
| The second second second second second second second second second second second second second second second se |                                                                                                    | and a final state of the second state of the second state of the s |

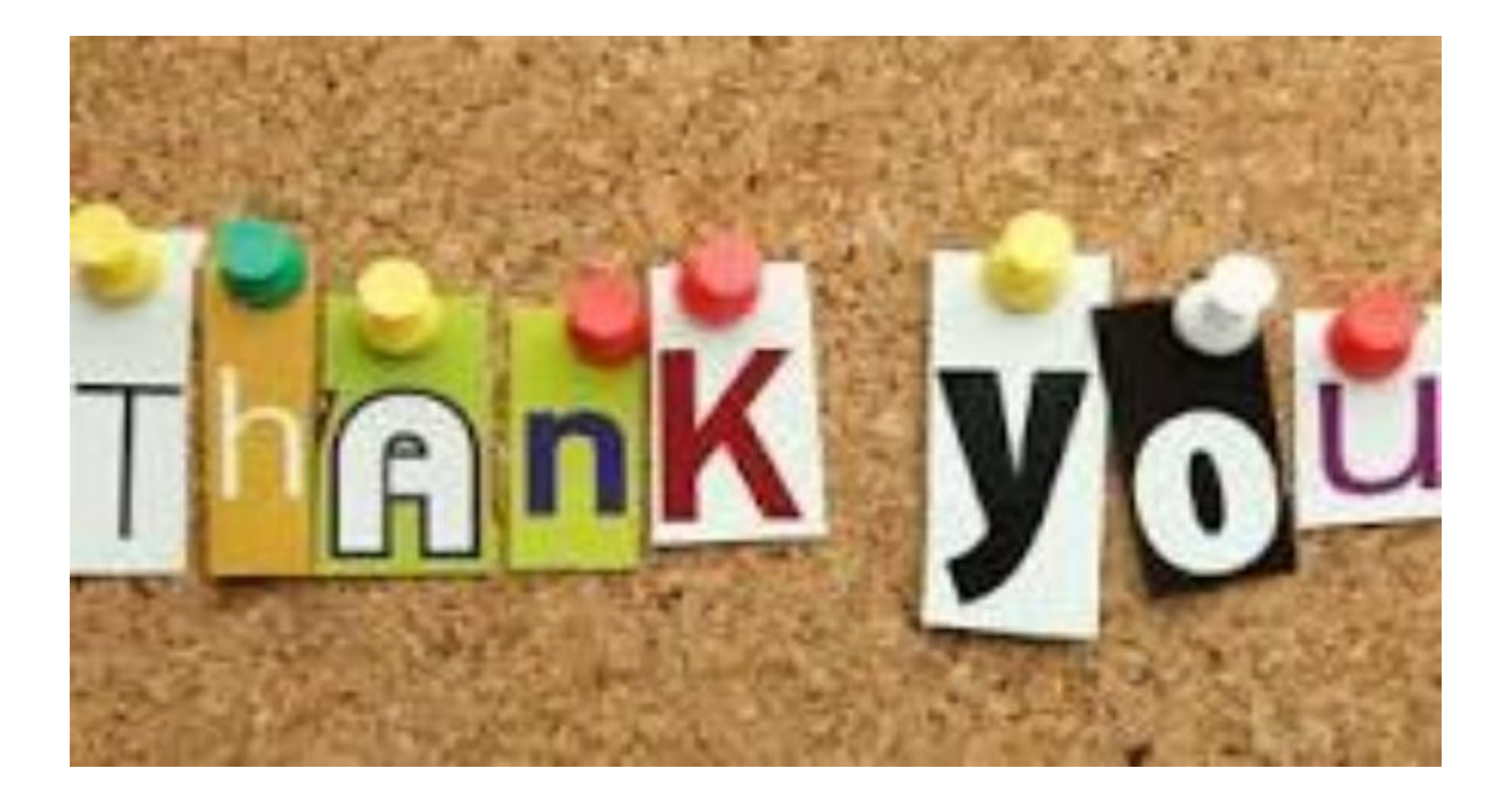